更新日:2015/07/27

B

:成したカテゴリの一覧が表示され、編集・削除することができます。 場合は [カテゴリ追加] をクリックします。

|                      | カテゴリ追加              |  |  |
|----------------------|---------------------|--|--|
| 表示順設定 Q&A簡単作成        |                     |  |  |
|                      |                     |  |  |
| カテゴリ名                | 最終更新日時              |  |  |
| 正式版(有料版)に関して         | 2015/03/18(水) 10:30 |  |  |
| サービス・機能に関して          | 2015/03/18(水) 10:31 |  |  |
| 有料サポートに関して           | 2015/03/18(水) 10:31 |  |  |
| モジュールのカスタマイズに関して     | 2015/03/18(水) 10:32 |  |  |
|                      |                     |  |  |
| 削除する                 |                     |  |  |
|                      |                     |  |  |
| ]をクリックして、編集画面を開きます。  |                     |  |  |
| り [カテゴリ追加] をクリックします。 |                     |  |  |
|                      |                     |  |  |
|                      | ① カテゴリ追加            |  |  |
| 表示順設定 08.4頭単作成       |                     |  |  |

| カテゴリ名            | 最終更新日時              |
|------------------|---------------------|
| 正式版(有料版)に関して     | 2015/03/18(水) 10:30 |
| サービス・機能に関して      | 2015/03/18(水) 10:31 |
| 有料サポートに関して       | 2015/03/18(水) 10:31 |
| モジュールのカスタマイズに関して | 2015/03/18(水) 10:32 |

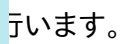

|        |              |              | 🍟 カテゴリ追加 |
|--------|--------------|--------------|----------|
| 表示順設定  | Q&A簡単作成      |              |          |
| 選択なし   | •            | 0            |          |
| 归      |              |              |          |
|        |              |              |          |
| ノ名を入力し | <b>します</b> 。 |              |          |
| ゴリにする場 | 易合は、親とな      | るカテゴリを選択します。 |          |
|        |              |              |          |